## Add a User to EnergyMap

Last Modified on 08/20/2025 11:49 am EDT

- 1. Connect to company server.
- 2. Open Energy Force and access the **Supervisor Menu**.

|                    | FUELING INNOVATION AND GROWTH |                     |
|--------------------|-------------------------------|---------------------|
| Customer Menu      | Posting Menu                  | Report Menu         |
| Route Scheduling   | Meter Menu                    | Storage Inventory   |
| Cylinder Routes    | Month End Menu                | Bulk Truck Delivery |
| Call In Entry      | Year End Menu                 | Calendar Menu       |
| Tickler            | Misc Map Scheduling           | Supervisor Menu     |
| Management Reports | Tank and Meter Inventory Menu | Work Orders         |
|                    |                               |                     |

3. Select Set Up Options.

|   | SUPERVISOR MENU  |
|---|------------------|
| Г | Set Up Options   |
|   | Maintenance Menu |
|   | Processes        |
|   |                  |
|   |                  |
|   | <b>~</b>         |

- 4. Review required rights.
  - a. Click on **Edit EnergyMap Rights** to determine the necessary rights for the new user.

| Set Up Options                                       |    |
|------------------------------------------------------|----|
| Balance Forwards Posting Edit EnergyMap Users        |    |
| Change Posting Date Edit EnergyMap Rights            |    |
| Daily Clear Interface Menu Payment Device Management | nt |
| EF Portal Setup                                      |    |
| Posting Passwords                                    |    |
| 4" Blank Ticket Terms Codes                          |    |
|                                                      |    |
| <b>~</b>                                             |    |
|                                                      |    |

- b. Ensure these rights have been provided by the appropriate company user with approval authority.
- c. Note the corresponding user rights from the table.
- d. Close this window.

| RIGHT_RRN | ShortDescription | ^ | Description                                                          |
|-----------|------------------|---|----------------------------------------------------------------------|
| 1         | ViewTanks        |   | Grants full control to the map. All items can be viewed and changed. |
| 2         | ModifyTanks      |   |                                                                      |
| 3         | FullAccess       |   |                                                                      |
| 4         | ReadOnly         |   |                                                                      |
| 5         | ViewYards        |   |                                                                      |
| 6         | ModifyYards      |   |                                                                      |
| 7         | ViewSchedule     |   |                                                                      |
| 8         | ModifySchedule   |   |                                                                      |
| 9         | PlotTank         |   |                                                                      |
| 10        | ViewBoundary     |   |                                                                      |
| 11        | ModifyBoundary   |   |                                                                      |
| 12        | ViewRoads        |   |                                                                      |
| 13        | ModifyRoads      |   |                                                                      |
| 14        | ViewTrucks       |   |                                                                      |
|           |                  |   |                                                                      |
|           |                  |   |                                                                      |
|           |                  |   |                                                                      |
|           |                  |   |                                                                      |

5. Select Edit EnergyMap Users.

| Change Posting Date         | Edit EnergyMap Rights     |
|-----------------------------|---------------------------|
| Daily Clear Interface Menu  | Payment Device Management |
| Daily Clear Interface Menu  | Payment Device Management |
| EF Portal Setup             |                           |
| Posting Passwords           |                           |
| 4" Blank Ticket Terms Codes |                           |

- 6. Add or modify a user.
  - a. When the *Edit Users* page opens, hold *Ctrl+C* to create a new user or *Ctrl+M* to modify an existing user.
- 7. Input user details.
  - a. After selecting **Ctrl+C** fill in the fields as follows:
    - 1. UserID Enter the exact Energy Force login (case sensitive).
    - 2. Type Enter M for Map.

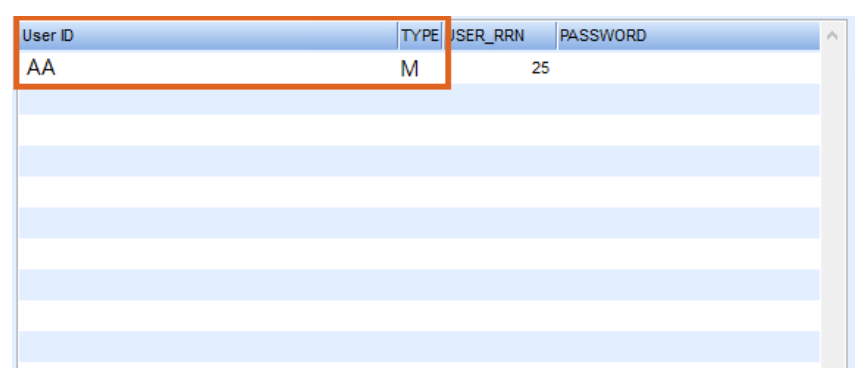

3. **RIGHT\_RRN** – Input the number corresponding to the user rights from the *Edit EnergyMap* 

*Rights* table and press **Tab** to auto-populate the *ShortDescription* field.

| RIGHT_RRN | ShortDescription | ^ |
|-----------|------------------|---|
| 3         | FullAccess       |   |
| d         |                  |   |
|           |                  |   |
|           |                  |   |
|           |                  |   |
|           |                  |   |
|           |                  |   |
|           |                  |   |
|           |                  |   |
|           |                  |   |
|           |                  |   |
|           |                  |   |
|           |                  |   |
|           |                  |   |
|           |                  |   |
|           |                  | × |

- 4. Arrow down to add another *RIGHT\_RRN*, if needed, or hold **Ctrl+Q** to save.
- 8. Close the *Edit Users* screen.
- 9. Exit and log off.
  - a. Escape out of Energy Force
  - b. Log off the server